令和7年1月

iPad(アイパッド)の基本操作

<iPad 第10世代版>

iPadの基本操作を説明した参考資料です。 操作がわからない時に確認してください。

iPadの部分の名前
 インストールされているアプリ
 iPadの画面の操作
 電源を入れる・切る、スリープ状態にする
 バッテリー(充電残量)の確認
 Wi-Fi(ワイファイ)接続の確認
 服うの画面に戻る
 ①(ハードウェア)キーボードで入力する
 ②画面上で入力する:日本語ローマ字入力

- 9.カメラアプリで写真や動画を撮影する 10.カメラアプリのいろいろな撮影方法
- 11. iPadの画面を撮影する(スクリーンショット)
- 12.QR(キューアール)コードを読み取る
- 13.インターネットで調べる
- 14.インターネットで調べる時の注意
- 15. iPadがうまく動かない時

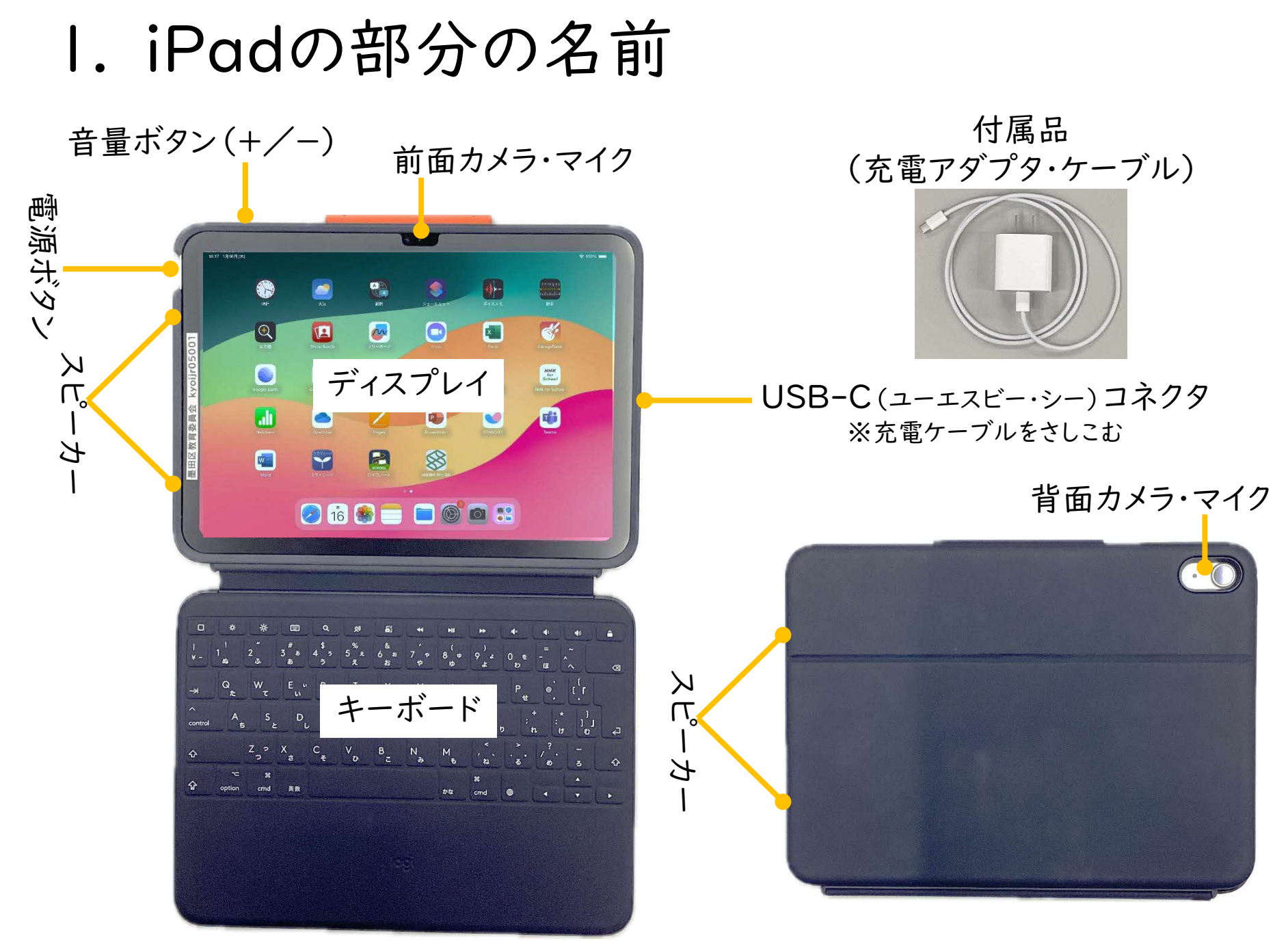

2. インストールされているアプリ

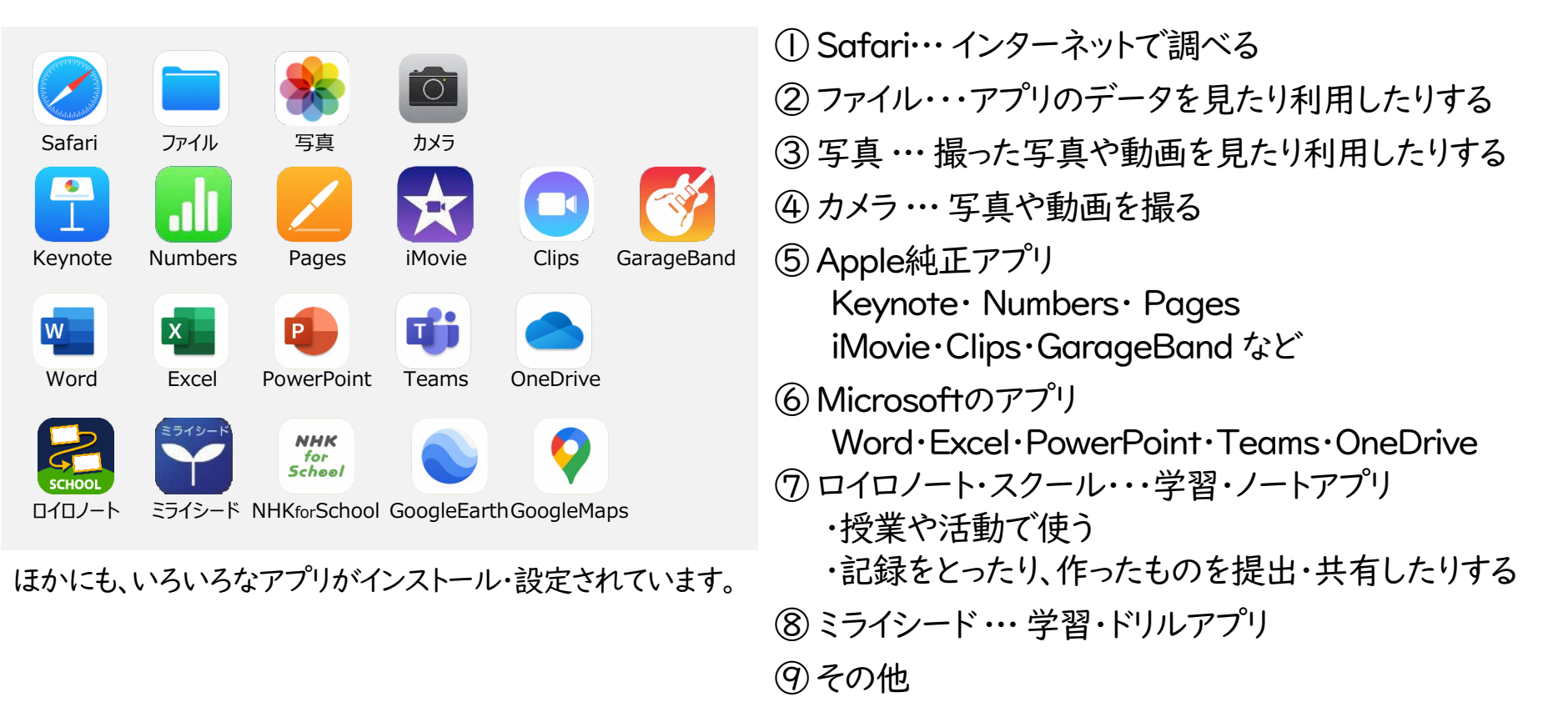

NHK for School・GoogleEarth・Google Map など

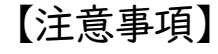

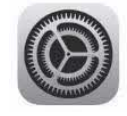

・アプリのインストールを自分で行うことはできません。 ・設定アプリは、先生から指示があった場合以外は変更しません。 (Wi-Fi接続を確認する時は設定から操作します。)

## 3. iPadの画面の操作

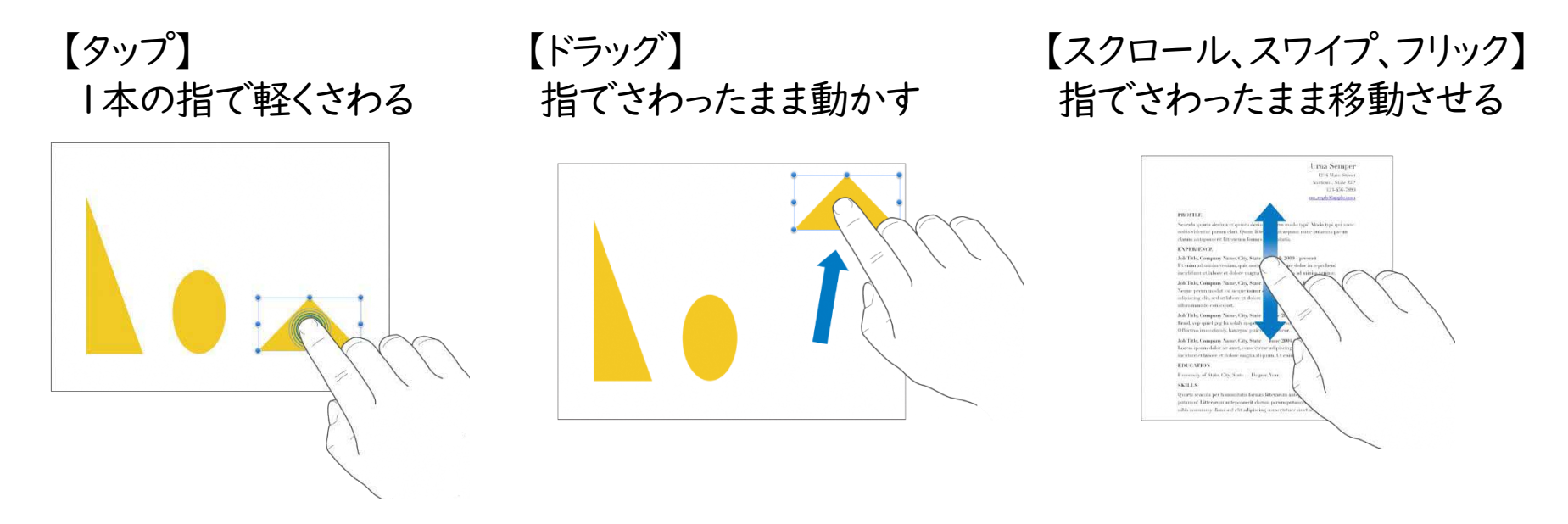

### 【拡大(ピンチオープン)】 2本の指で画面を広げる

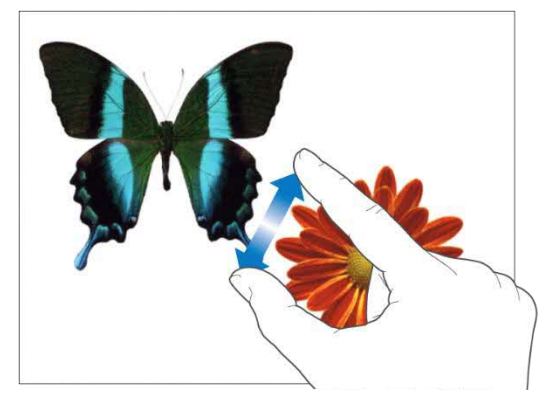

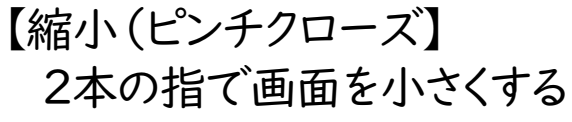

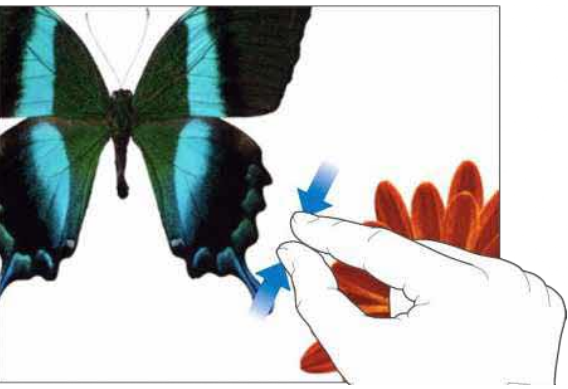

4. 電源を入れる・切る、スリープ状態にする

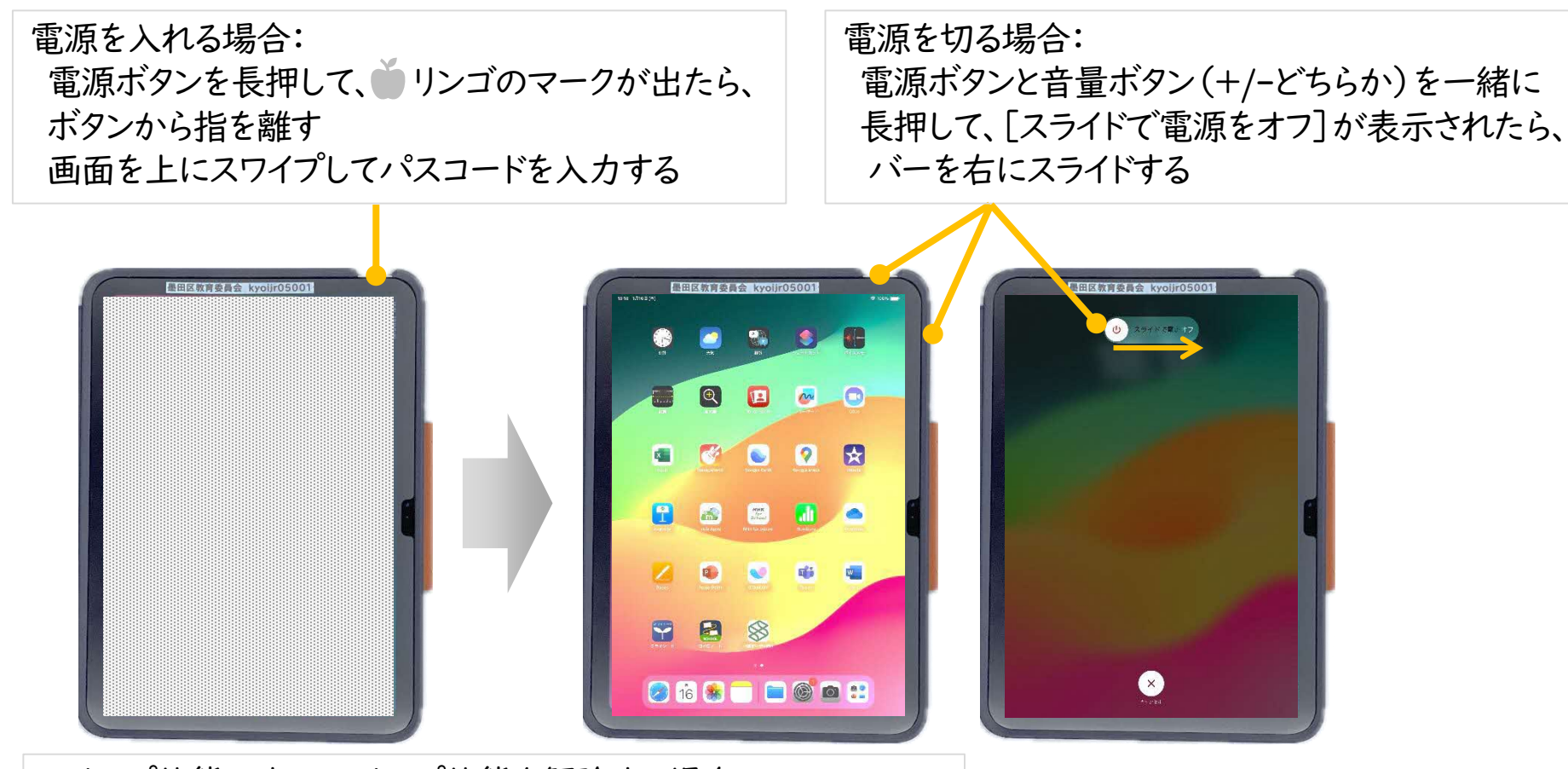

スリープ状態にする、スリープ状態を解除する場合: 電源ボタンのみを軽く押す 解除する場合は、画面を上にスワイプしてパスコードを入力する

【注意事項】 ①バッテリーが減らないように、使わない時はスリープ状態にします。 ②「電源を切る」とiPadの更新ができない場合があります。先生の指示で行ってください。

### 5. バッテリー (充電残量)の確認

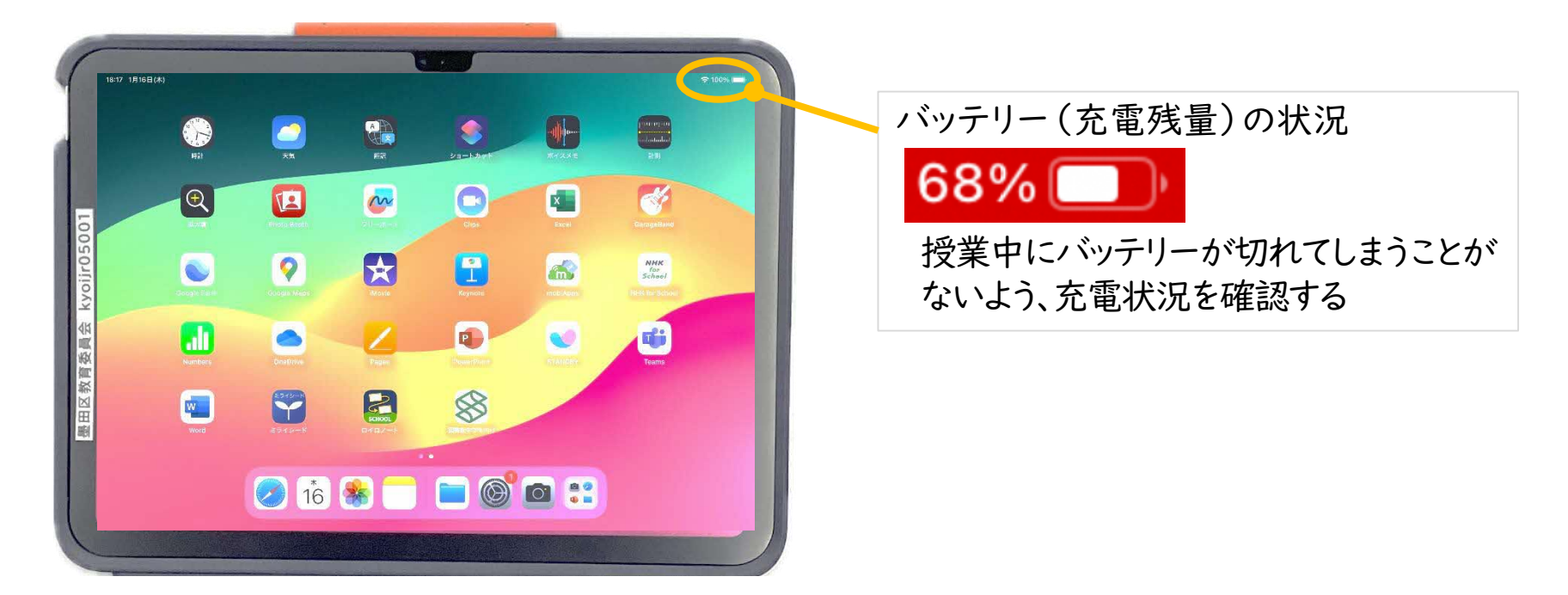

#### 【注意事項】

・学校で充電する場合は、先生に相談してください。

・iPadを使っていない時は、カバーのふたを閉じるか、電源ボタンを軽く押してスリープ状態にしてください。

## 6. Wi-Fi接続の確認

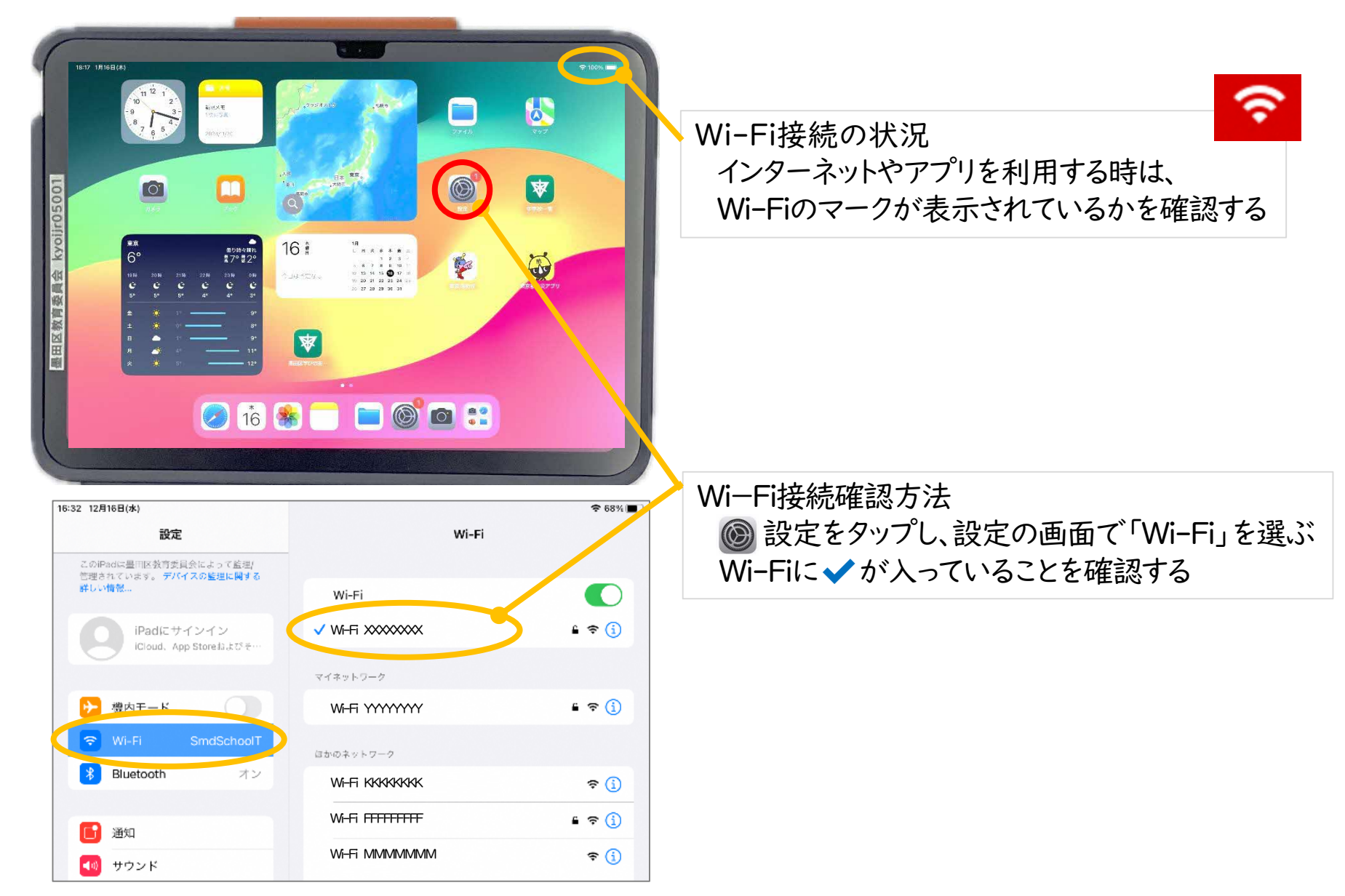

## 7. 最初の画面に戻る

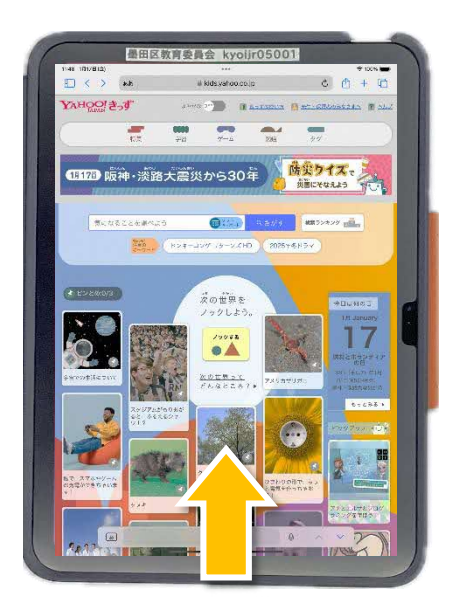

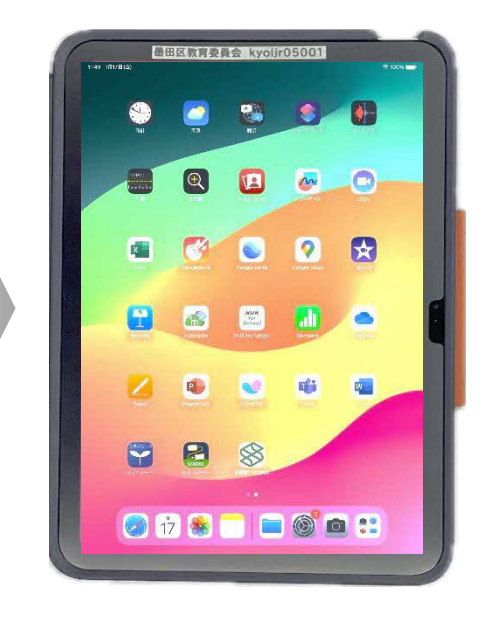

画面の下の枠から上に向かって スワイプしてすぐに指を離す

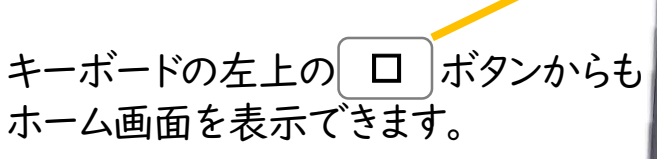

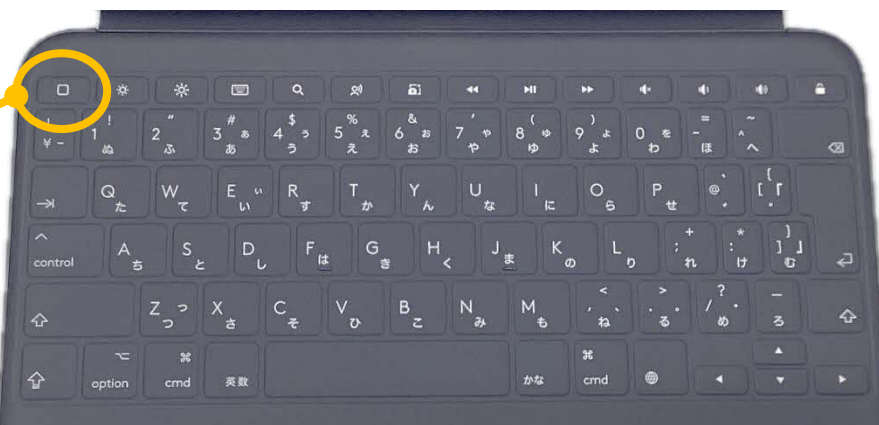

8. ①(ハードウェア)キーボードで入力する

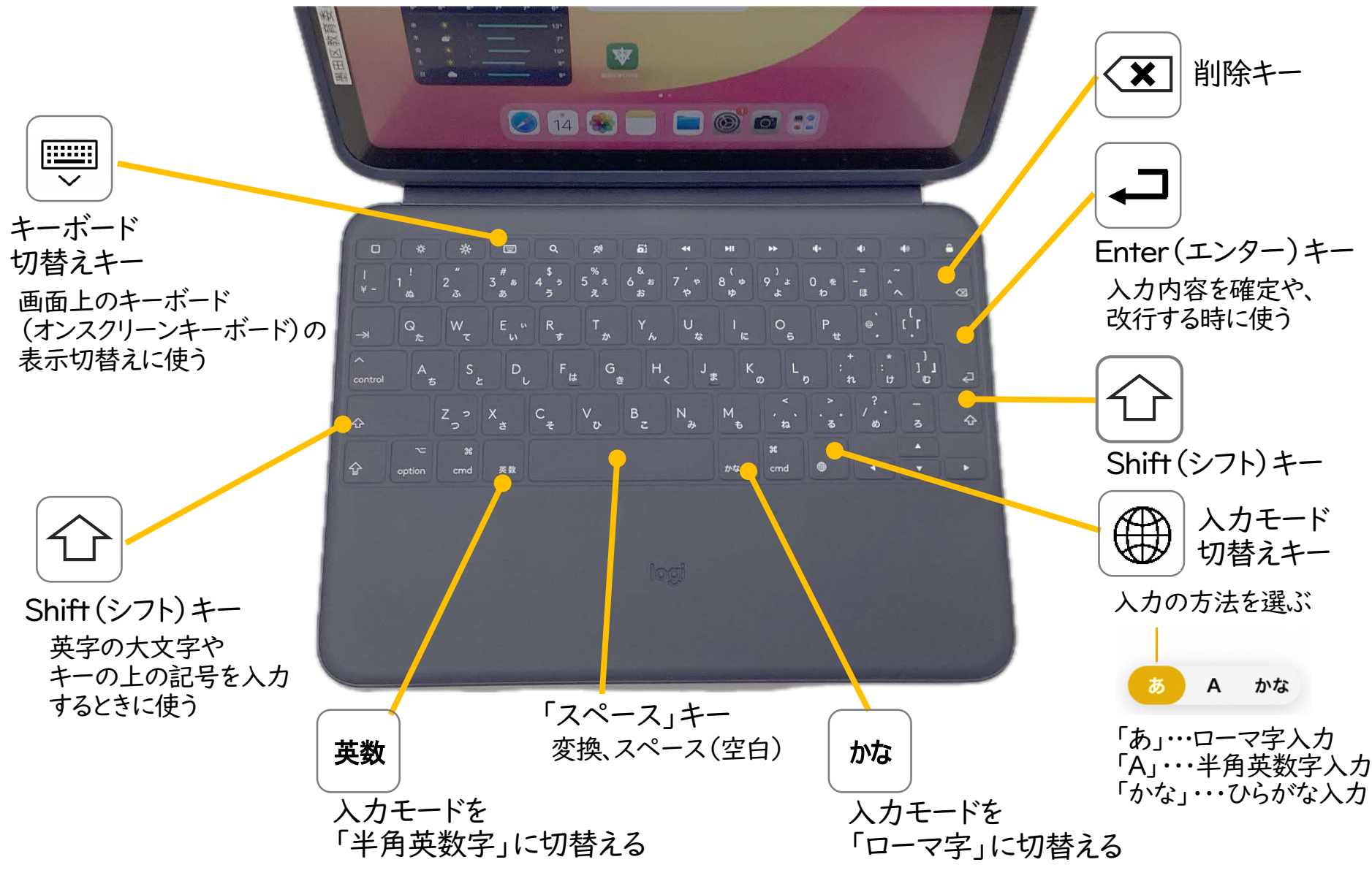

キーボード入力から画面上のキーボードに切替えることもできます。

# 8. ②画面上で入力する(日本語ローマ字入力)

画面上のキーボード(オンスクリーンキーボード)で入力します。

変換候補から漢字を選ぶ

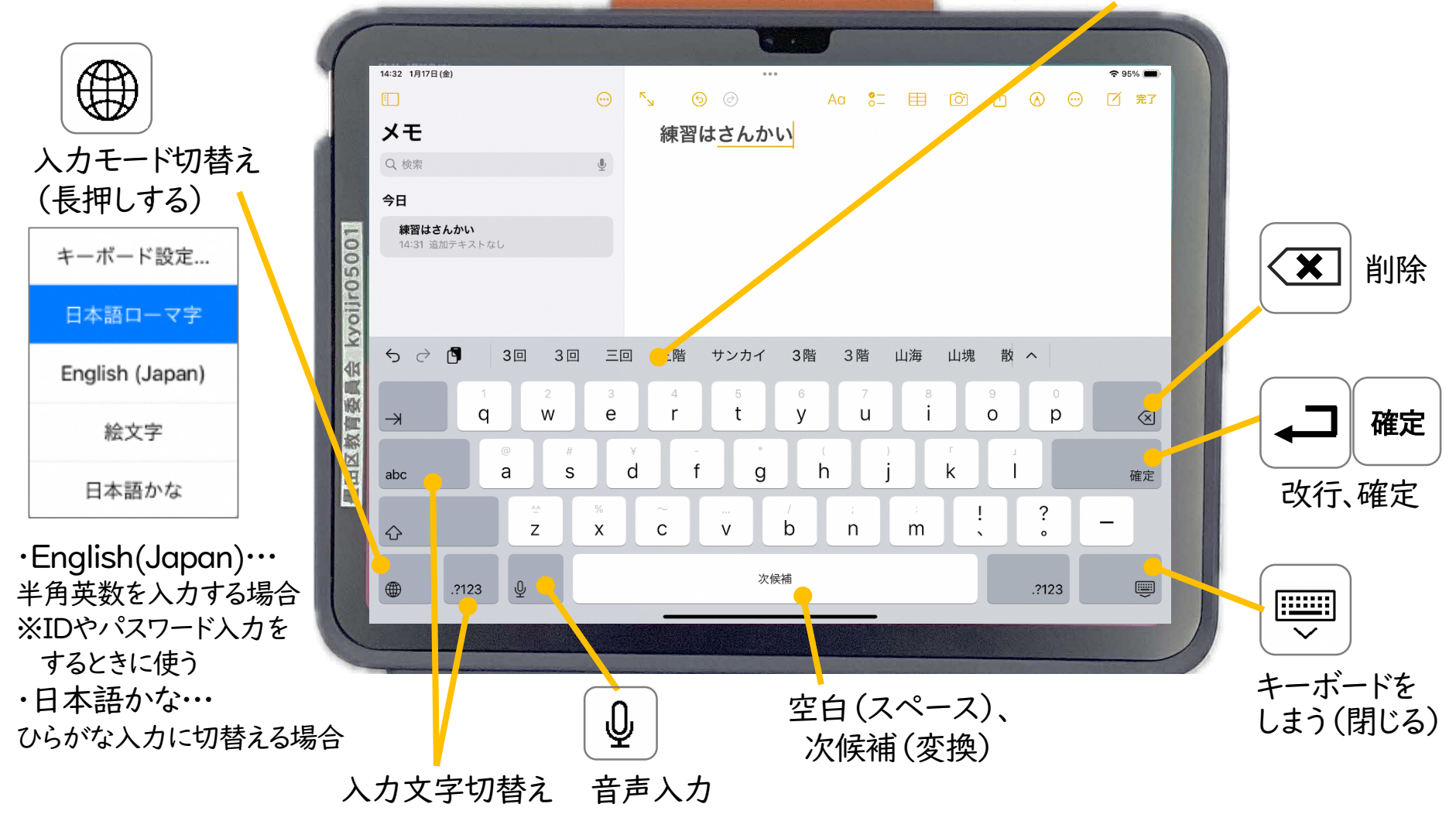

## 8. ③画面上で入力する(日本語かな入力)

入力切替えボタンを長押しし、「日本語かな」を選びます。

変換候補から漢字を選ぶ

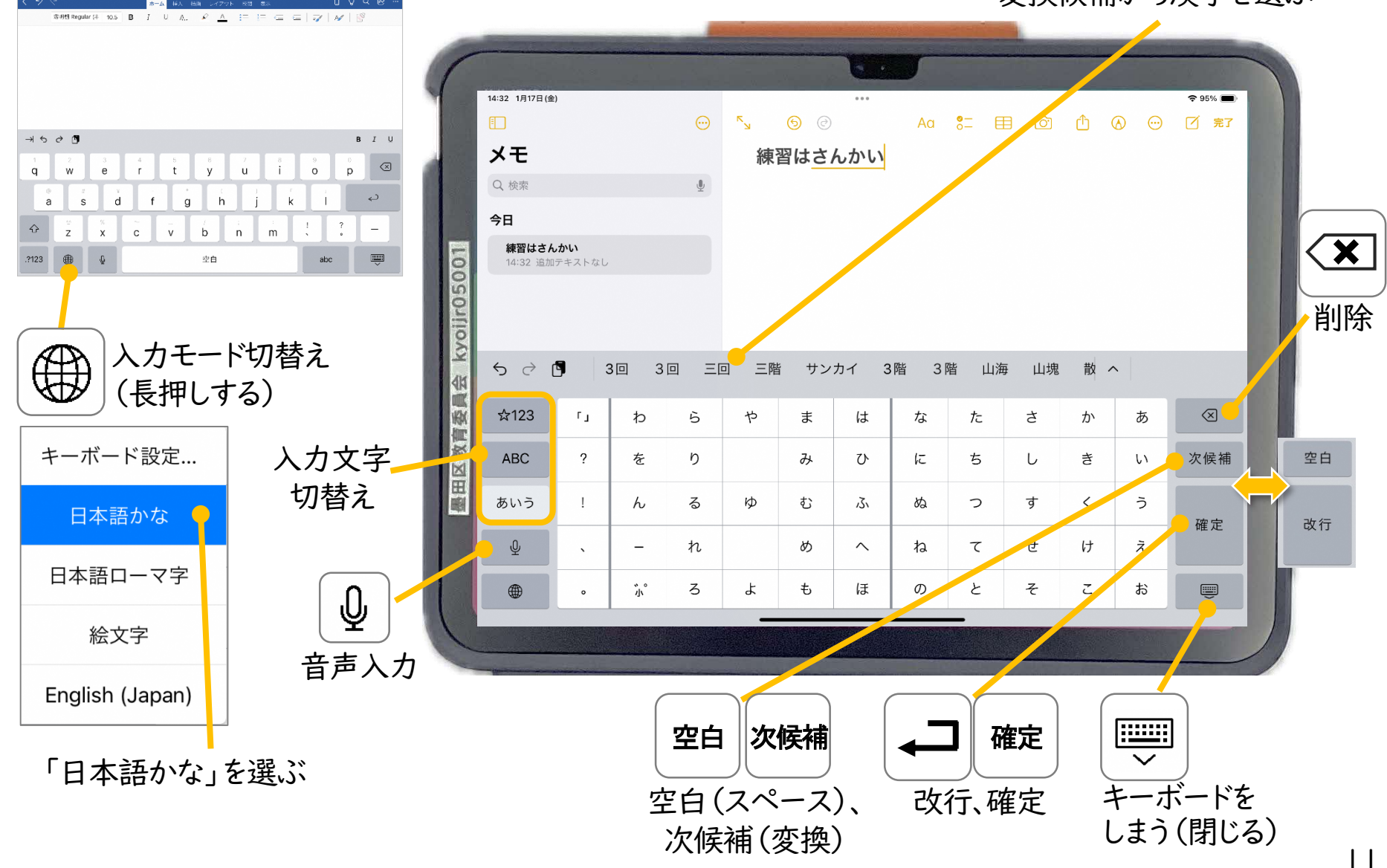

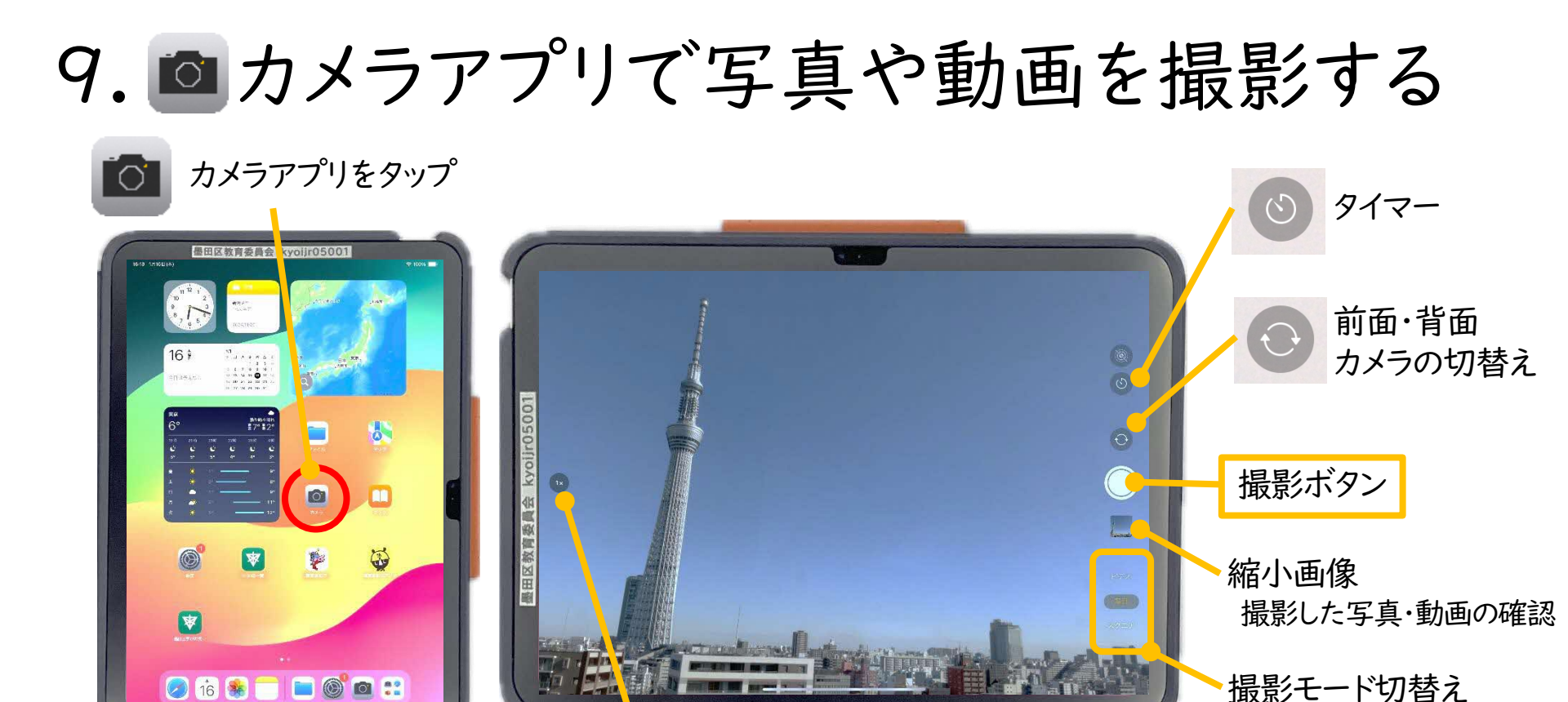

ズームサイズ

画面の拡大・縮小したい場所で、2本の指を 広げたり縮めたりするとズームイン、ズームアウトする

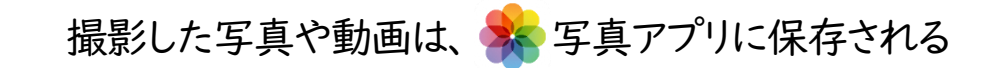

#### 【注意事項】

①ほかの人の写真や作品・持ち物などを勝手にとるのはやめましょう。
 ②人を傷つけたり、ほかの人をこまらせたりするようなカメラの使い方はしないようにしましょう。

(次ページ参照)

## ⅠO. Δ カメラアプリのいろいろな撮影方法

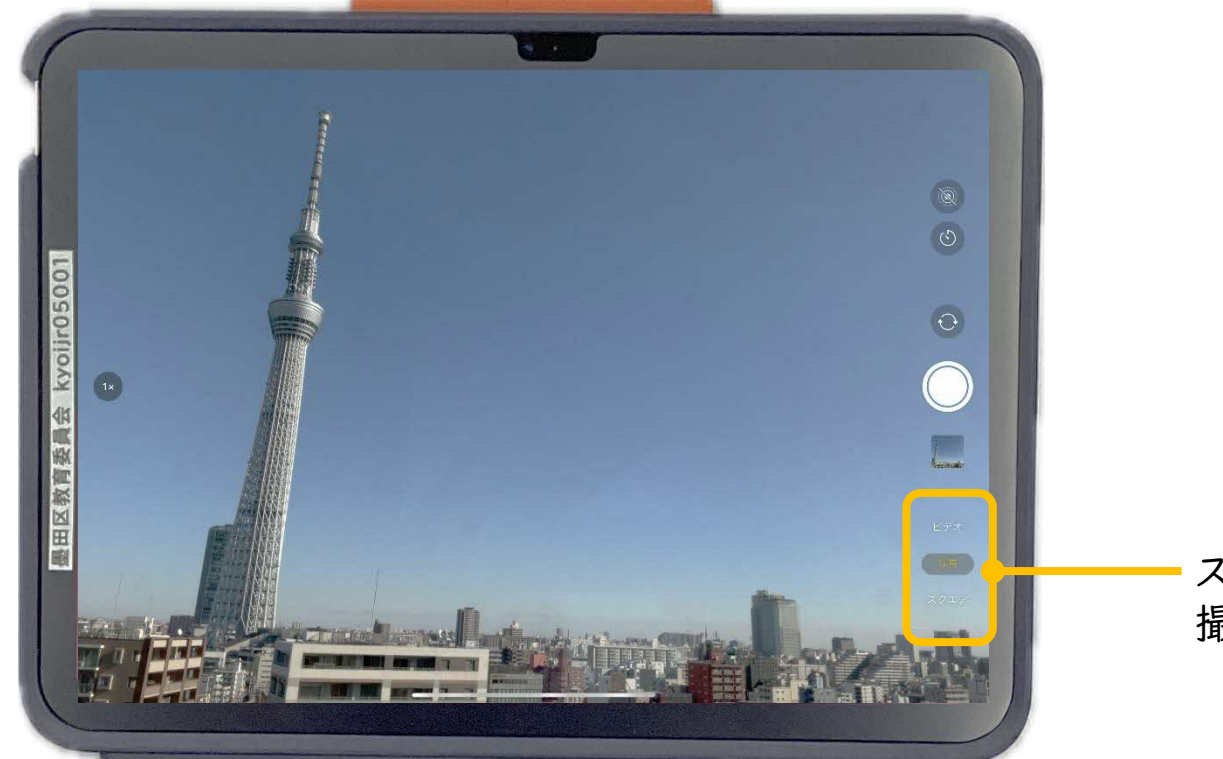

スワイプして 撮影モードを選択する

#### ■撮影モード■

- ・写真 静止画を撮る
- ・ビデオ-----動画を撮る
- ・スクエア――縦横同じサイズ(正方形)の写真を撮る
- ・パノラマ 広い範囲の写真(ワイド撮影)を撮る
- ・スロー\_\_\_\_スローモーションビデオ(動画)を撮る
- ・タイムラプス――一定の間隔で写真を撮影し、コマ送り動画を撮る

### ||.iPadの画面を撮影する(スクリーンショット)

スクリーンショットの機能を使って、iPadの画面をそのまま画像として保存します。

電源ボタンと音量ボタン(+/-どちらか)を同時に押す

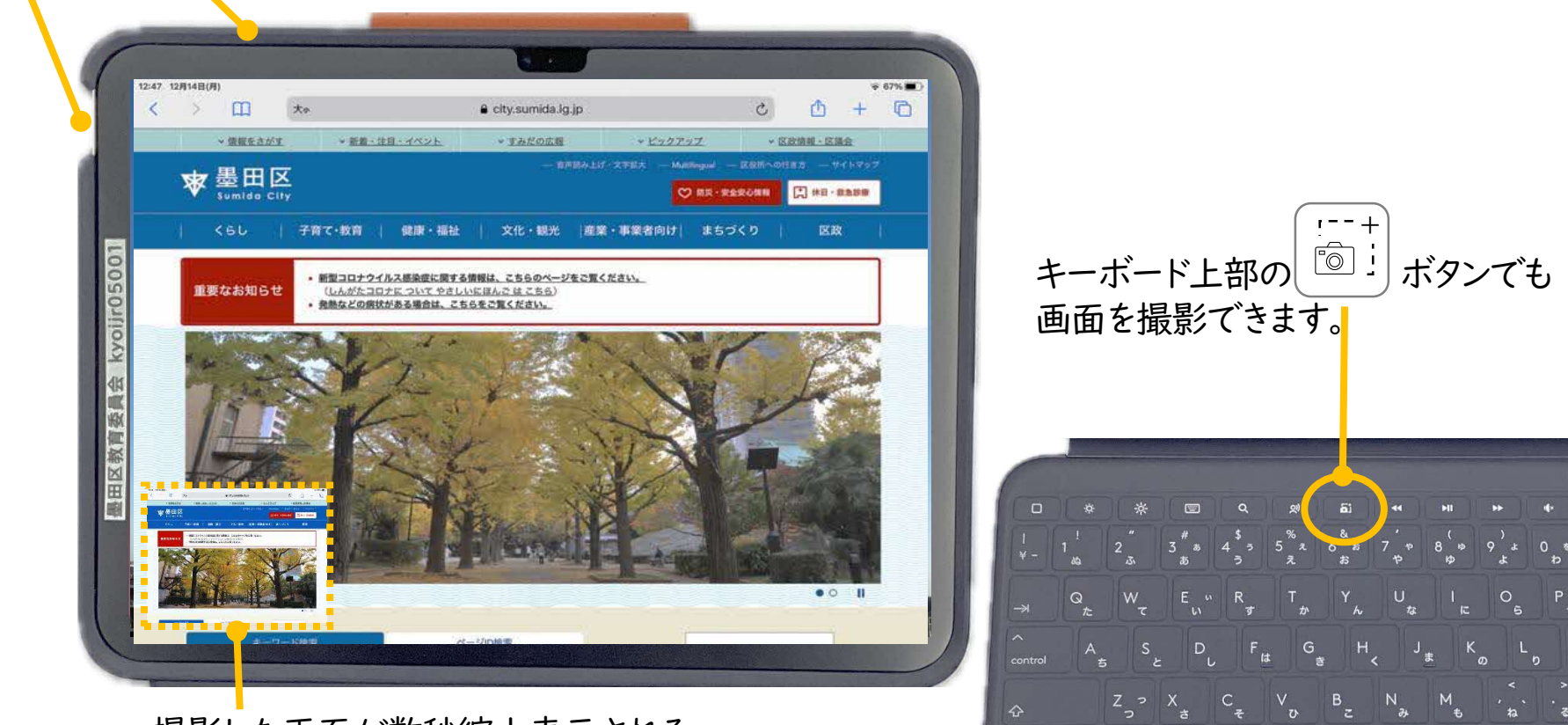

撮影した画面が数秒縮小表示される タップすると画像の編集画面に切替わる

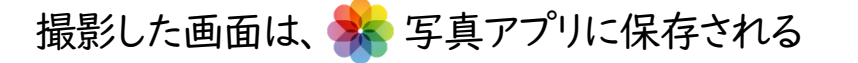

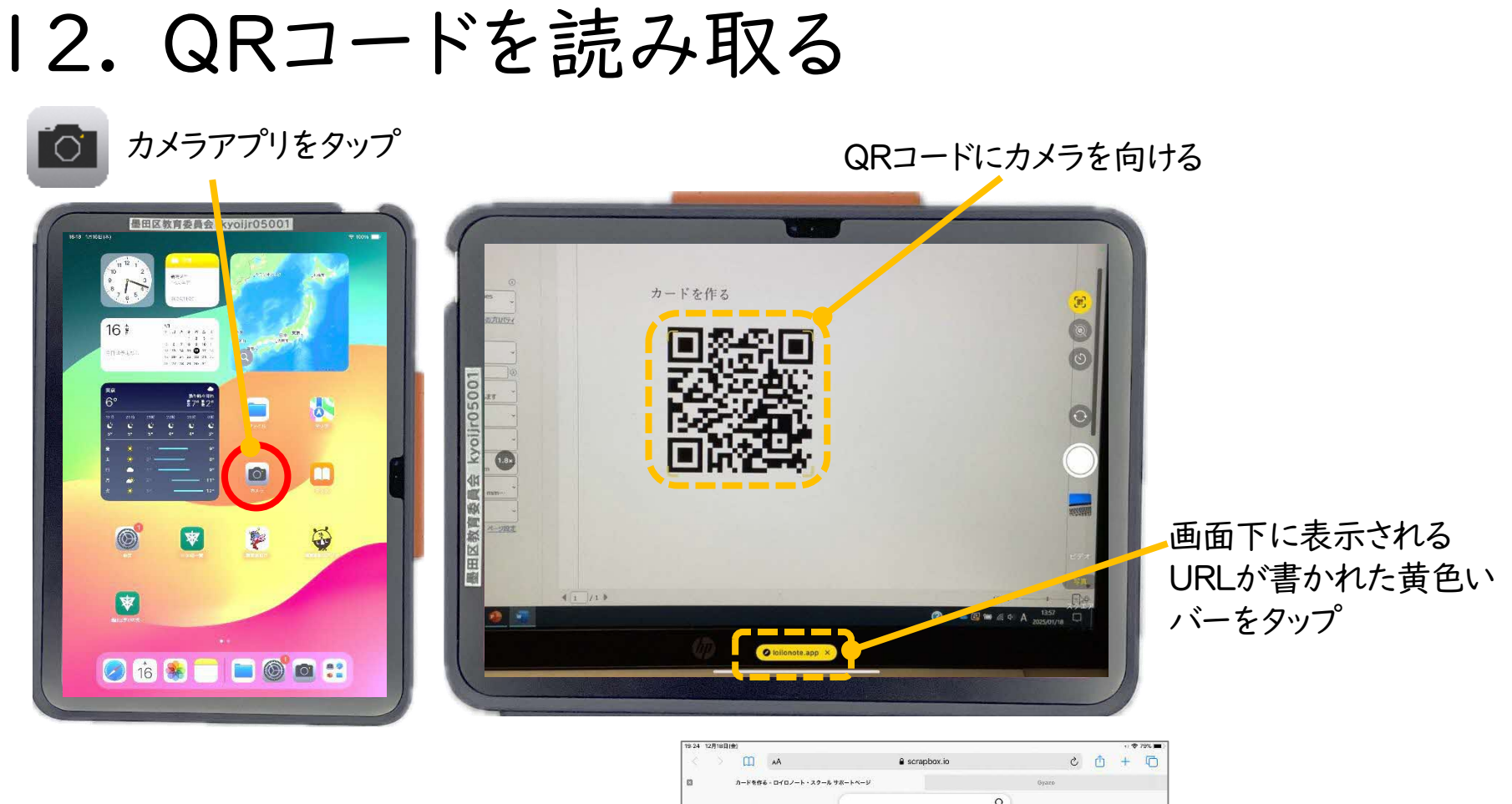

AA ascraptoxib
 C +
 C +
 C +
 C +
 C +
 C +
 C +
 C +
 C +
 C +
 C +
 C +
 C +
 C +
 C +
 C +
 C +
 C +
 C +
 C +
 C +
 C +
 C +
 C +
 C +
 C +
 C +
 C +
 C +
 C +
 C +
 C +
 C +
 C +
 C +
 C +
 C +
 C +
 C +
 C +
 C +
 C +
 C +
 C +
 C +
 C +
 C +
 C +
 C +
 C +
 C +
 C +
 C +
 C +
 C +
 C +
 C +
 C +
 C +
 C +
 C +
 C +
 C +
 C +
 C +
 C +
 C +
 C +
 C +
 C +
 C +
 C +
 C +
 C +
 C +
 C +
 C +
 C +
 C +
 C +
 C +
 C +
 C +
 C +
 C +
 C +
 C +
 C +
 C +
 C +
 C +
 C +
 C +
 C +
 C +
 C +
 C +
 C +
 C +
 C +
 C +
 C +
 C +
 C +
 C +
 C +
 C +
 C +
 C +
 C +
 C +
 C +
 C +
 C +
 C +
 C +
 C +
 C +
 C +
 C +
 C +
 C +
 C +
 C +
 C +
 C +
 C +
 C +
 C +
 C +
 C +
 C +
 C +
 C +
 C +
 C +
 C +
 C +
 C +
 C +
 C +
 C +
 C +
 C +
 C +
 C +
 C +
 C +
 C +
 C +
 C +
 C +
 C +
 C +
 C +
 C +
 C +
 C +
 C +
 C +
 C +
 C +
 C +
 C +
 C +
 C +
 C +
 C +
 C +
 C +
 C +
 C +
 C +
 C +
 C +
 C +
 C +
 C +
 C +
 C +
 C +
 C +
 C +
 C +
 C +
 C +
 C +
 C +
 C +
 C +
 C +
 C +
 C +
 C +
 C +
 C +
 C +
 C +
 C +
 C +
 C +
 C +
 C +
 C +
 C +
 C +
 C +
 C +
 C +
 C +
 C +
 C +
 C +
 C +
 C +
 C +
 C +
 C +
 C +
 C +
 C +
 C +
 C +
 C +
 C +
 C +
 C +
 C +
 C +
 C +
 C +
 C +
 C +
 C +
 C +
 C +
 C +
 C +
 C +
 C +
 C +
 C +
 C +
 C +
 C +
 C +
 C +
 C +
 C +
 C +
 C +
 C +
 C +

QRコードの ホームページが 表示される

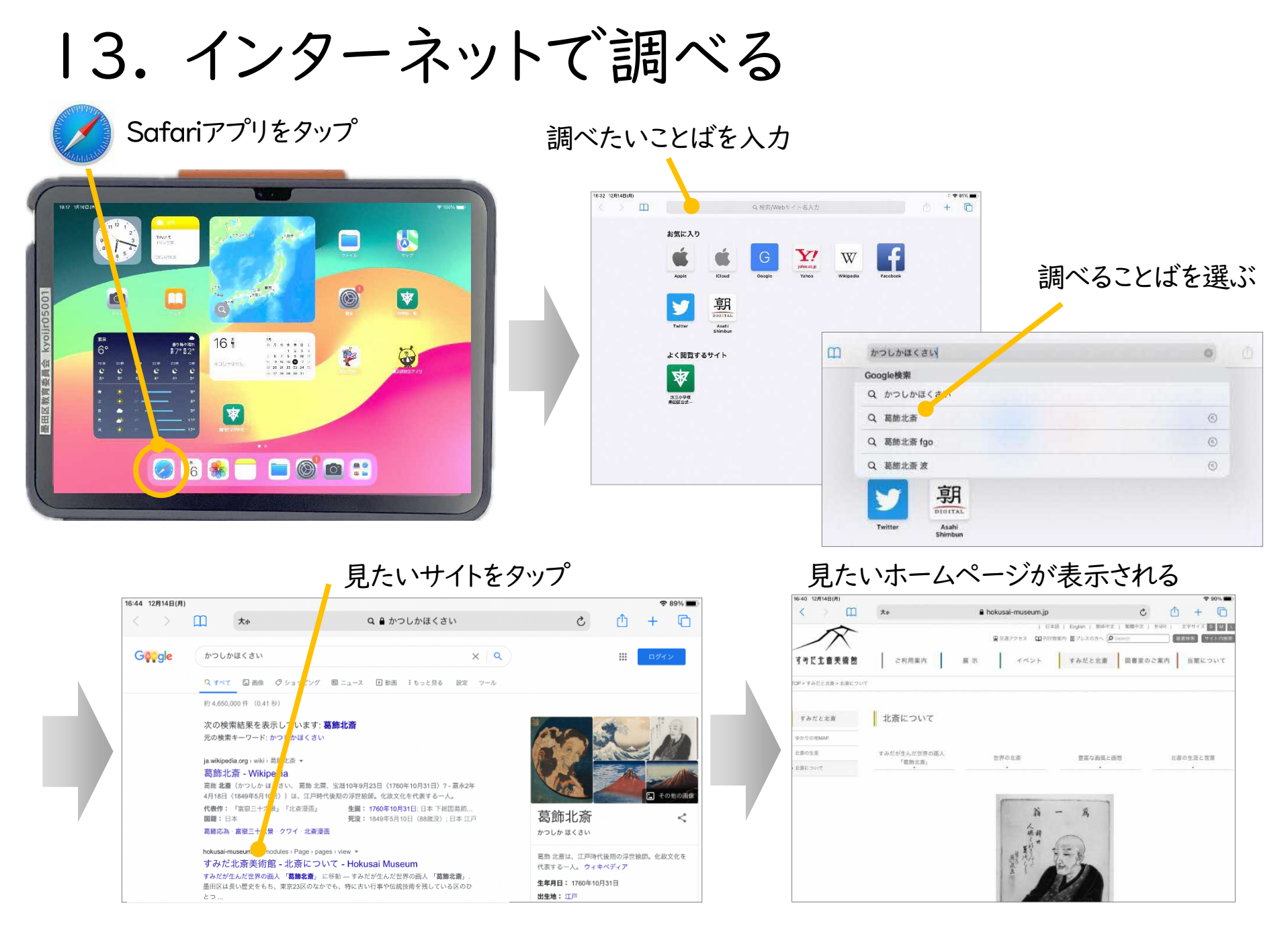

14. インターネットで調べる時の注意

### (1) 複数のことばを入力する

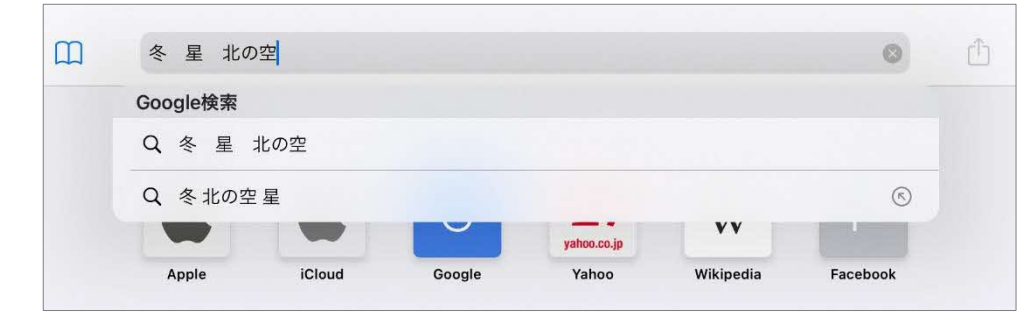

【注意事項】

・複数のことばを入力して調べることで、 調べる対象をしぼりこむことができます。

### (2) 学習に関係のないサイトは見られません。

| Connection                                           |     |
|------------------------------------------------------|-----|
| このウェブサイトは現在管理者によって規制されています。                          |     |
| あなたがリクエストしたURL<br>https://uranat.n.lly.com/T12seiza/ | www |
| 規制理由(カテゴリ)<br>最近と東金 - 古小一時i                          |     |

【注意事項】

・学習に関係のないサイトを開こうとすると、 左のようなメッセージが表示され、 開けないようになっています。

・インターネットトラブルにまきこまれないために
 学習に関係のないサイトを開こうとするのは
 やめましょう。

・夜間はいろいろなサイトが見れないように 制限がかかっています。

### I5. iPadがうまく動かない時

アプリが動かない・動作が重いなど、調子が悪いと思った場合は、以下を試しましょう。 (I)アプリを終了する

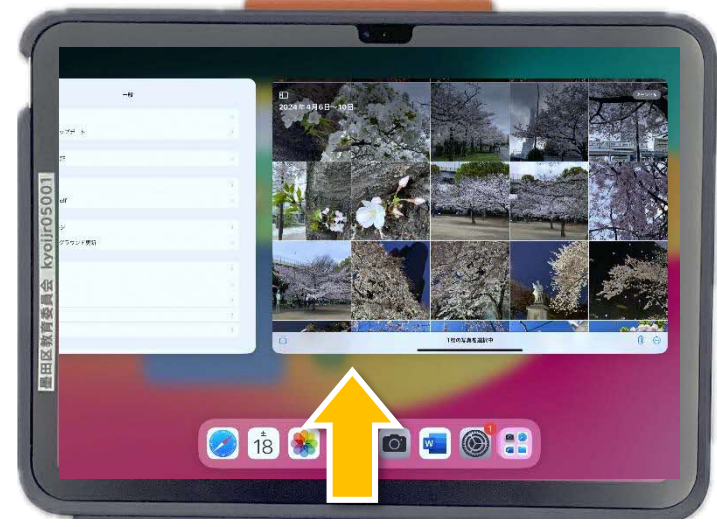

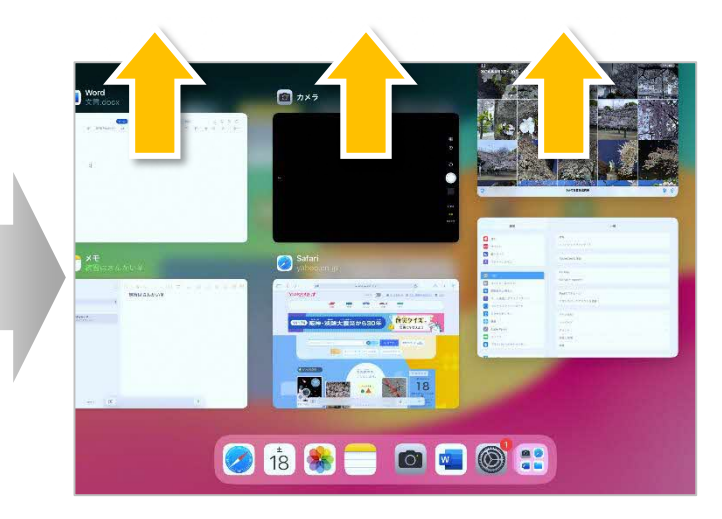

画面の下の枠から上に向かって スワイプしてすぐに指を離す 終了するアプリを画面上に向かってスワイプする 複数同時に終了することも可能

(2) 再起動(電源を切る→電源を入れる)する
 ⇒P.5「4. 電源を入れる・切る、スリープ状態にする」を参照

上記を行っても、直らない時や「故障かな?」と思ったら、早めに先生に相談しましょう。